# **MyChart**

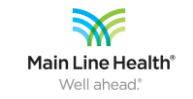

Tip Sheet

### SETTING UP A MYCHART ACCOUNT

#### DESCRIPTION/BACKGROUND

Go to <u>http://my.mainlinehealth.org/MyChart/</u> to set up your MyChart account one of two ways:

- Use the Activation Code you received on a recent visit.
  - The activation code is shown on your After Visit Summary. If you no longer have your activation code, please contact the MLH MyChart patient portal Help Desk at 484-580-1080 to have an activation code generated.
  - For your security, your activation code expires after 30 days and is no longer valid after the first time you use it.
- Create an account without an activation code.

### STEPS TO SET-UP YOUR ACCOUNT

- 1. Use the link above to access the sign-up page for MyChart.
- 2. Click the button to **SIGN UP NOW** as a New User.

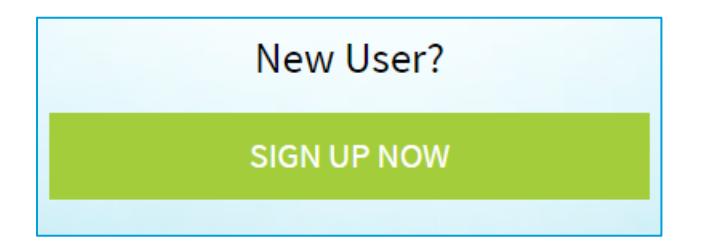

- Enter your activation code, date of birth and zip code. Submit the form and set up your MyChart username and password. If you do not have an activation code, continue to step 4 instead.
- 4. Click to **SIGN UP ONLINE** with no activation code.

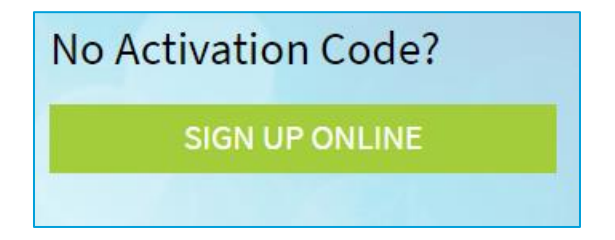

5. Fill out and submit the form to verify your identity. Main Line Health uses a credit agency to verify your identity. No credit check is done as part of this process.

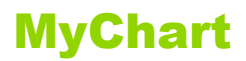

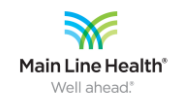

# **Tip Sheet**

|                                                                                                    | MyCha                                                                                                    | art                                                                                                    |                        |
|----------------------------------------------------------------------------------------------------|----------------------------------------------------------------------------------------------------|----------------------------------------------------------------------------------------------------|------------------------|
| Verify Your Identity                                                                                              |                                                                                                    |                                                                                                    |                        |
| In order to activate your My Main I<br>below and answer the six verificat<br>your identity, you'll be able to set | ine Health Chart account, we need to<br>ion questions on the next few screen<br>up your account. You'll need 5-10 min | > verify your identity. Please fill in the inform<br>s so we can make sure that it's you. Once we<br>nutes to complete this part of the process. | nation<br>'ve verified |
| Already have an activation code?<br>Credit frozen with credit agencies                                            | Go here.<br>? Go here.                                                                                                |                                                                                                    |                        |
| Activating your MyChart account w office directly.                                                                | ill not impact your credit rating. If you                                                                             | have any questions, please contact your pro                                                                                                    | vider's                |
| Name                                                                                                    |                                                                                                    |                                                                                                    |                        |
| *<br>First name                                                                                                   | Middle name                                                                                                    | *<br>Last name                                                                                                    |                        |
| Address<br>* Address information is required.<br>*country<br>United States of America                             |                                                                                                    |                                                                                                    | ▼<br>◆                 |
| *Street Address<br>*<br>City                                                                                      | *<br>State                                                                                                    | ✓ ŽIP                                                                                                    |                        |
| *Street Address<br>*City<br>County                                                                                | *<br>State                                                                                                    | ▼ ŽIP                                                                                                    |                        |
| *Street Address<br>*City<br>County<br>Other Information                                                           | *State                                                                                                    | zip *                                                                                                    |                        |

• If you already have a Main Line Health account on file, you will be prompted to return to the Login page to retrieve your username and/or reset your password.

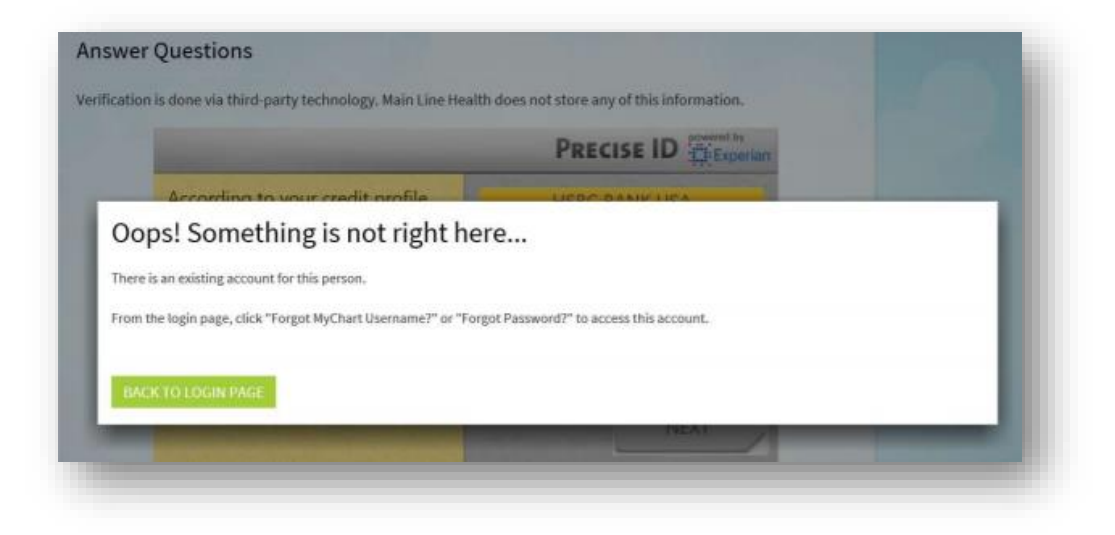

© 2019 Epic Systems Corporation. Confidential. © MLHS. Last revised 1/22/2021

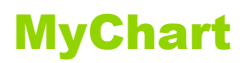

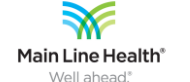

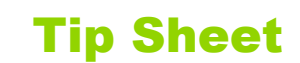

 If we are unable to verify your account, you will receive the message below. Click the blue link to file a request for an account with our Health Information Management (HIM) department. A sample of this form is shown at the bottom of this tip sheet.

| your identity with the informat | tion provided. Please submit a request for a My Main Line Health Chart account by completin |
|---------------------------------|---------------------------------------------------------------------------------------------|
|                                 |                                                                                             |
|                                 | BACK TO LOGIN PAGE                                                                          |
| y                               | y your identity with the informa                                                            |

• If we are able to match your information, you are prompted to answer 6 questions to further verify your identity. A sample of a question is below.

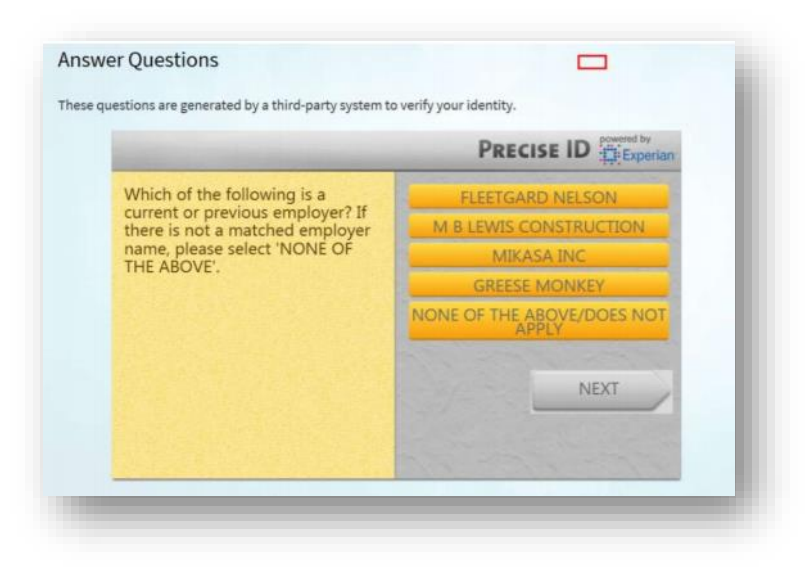

Once your identity is verified you can create your username and password.

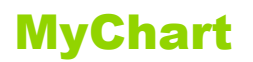

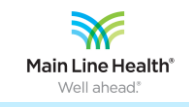

## **Tip Sheet**

### EXAMPLE OF FORM SUBMITTED TO OUR HIM DEPARTMENT

| https://www.mainlineh                                                                                                    | ealth.org/ - Request an Account   MyChart   Patie                                | nt Services   Main Line H - Inte | met Explorer                                                       |              |  |
|----------------------------------------------------------------------------------------------------|----------------------------------------------------------------------------------|----------------------------------|--------------------------------------------------------------------|--------------|--|
| Main Line Llockh?                                                                                                    | PATIENT SERVICES MAKE AN APPOINTME                                               |                                  |                                                                    |              |  |
| r Main Line Health"                                                                                                    | FIND A DOCTOR                                                                    | HOSPITALS & LOCATIONS            | SPECIALTIES CONDITIONS                                             | & TREATMENTS |  |
| Re                                                                                                    |                                                                                  | CCOUNT                           |                                                                    |              |  |
| Thank you for choosing Main Line Health and<br>signing up for a MyChart account.<br>An access code will be provided for you the next<br>time you see a Main Line HealthCare provider or<br>during your next visit to a Main Line Health facility. | Main Line Health'                                                                | Cus<br>Free<br>Prt               | IN LINE HEALTH MYCHAR<br>former Support<br>quently Asked Questions | ۲            |  |
| However, if you'd like to set up an account before<br>your next appointment, just complete our short form a                                                                                                    | and a member of our team will create yo                                          | ir account.                      | www.entetion.ond.Instructions                                      |              |  |
| password. PLEASE NOTE: Requests for new accounts will be p If you have questions or need assistance at any ti 484.580.1080. Your Name *First Name                                                                                                 | rocessed within approximately 2–3 busi<br>me, please call our 24/7/365 portal he | ness days.<br>Ip desk at         |                                                                    |              |  |
| *Address 1<br>Address 2                                                                                                    |                                                                                  |                                  |                                                                    |              |  |
| °City                                                                                                    |                                                                                  |                                  |                                                                    |              |  |
| *State                                                                                                    |                                                                                  |                                  |                                                                    |              |  |
| Pennsylvania<br>*Zip Code                                                                                                    |                                                                                  |                                  |                                                                    |              |  |
| Additional information<br>*Date of birth (MM/DD/YYYY)                                                                                                    |                                                                                  |                                  |                                                                    |              |  |